## Participant logging in via the app

If the participant already has downloaded the NetballConnect app;

- Open the app
- Select the 3 dots on the bottom right-hand side of the screen
- Select registration(s)
- Select actions
- Select register
- Select the profile you want to register
- Continue through the form

If the participants haven't downloaded the Netball Connect app, click on the link to download NetballConnect app via, Apple Store or Play Store.

https://apps.apple.com/au/app/netballconnect/id1456225408

https://play.google.com/store/apps/details?id=com.wsa.netball

- Open the app
- Select to register to play, coach, umpire

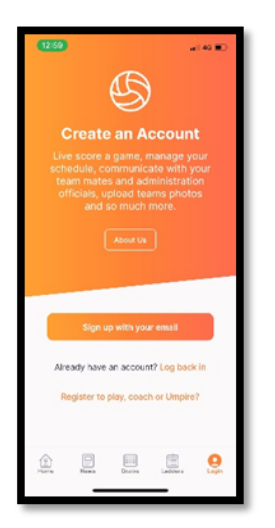

- Find the association or club to register to
- Continue through the form

## Participant logging in via the URL link provided by the association or club

Click on the registration link provide by your club or association; emailed, Facebook or via the organisation.

The screen below appears;

| Netball <b>Connect</b> |  |
|------------------------|--|
| Username/Email         |  |
|                        |  |
| Password               |  |
|                        |  |
| Forgot/ Reset Password |  |
| LOGIN                  |  |
| or                     |  |
| NEW USER - REGISTER    |  |

If the participant has already downloaded the app, NetballConnect and created an account they can login use the same username (email) and password.

If the participant has never created an account with NetballConnect, select new user – register.

The screen below appears;

| Sign up to Competition         |                         |
|--------------------------------|-------------------------|
| Add a Participant              |                         |
| + New Participant Registration | + New Team Registration |
|                                |                         |

If the participant already has an account, select the name of the participant.

If the participant is new, select +new participant registration. Select who they are registering.

| Sign up to Competition                                                                                                    |                         |
|----------------------------------------------------------------------------------------------------|-------------------------|
| Add a Participant                                                                                                    |                         |
| + New Participant Registration                                                                                                 | + New Team Registration |
| Are you registering yourself?* <ul> <li>Yes</li> <li>No, Registering my child</li> <li>No, Registering someone else</li> </ul> |                         |

The screen below appears;

| Sign up to Competition                                                     |                            |
|----------------------------------------------------------------------------|----------------------------|
| Participant Details     3 Select Competitions     3 Additional Information |                            |
|                                                                            |                            |
| Add a new participant<br>Mywr                                              | - failed Anator            |
|                                                                            |                            |
| Participant Details                                                        |                            |
| Center"<br>O Hone O Male O Non-binary                                      |                            |
| Participant Pest Name*                                                     | Alternative or Middle Name |
| Participant First Name                                                     | Alternative or Middle Name |
| Participant Last Name*                                                     | Cale of Birth*             |
| Participant Last Name                                                      | at non-yyyy                |
| Contact Mobile"                                                            | Contact final*             |
| Contact Mublie                                                             | Contact limit              |
| nes<br>tuter<br>Find Address                                               |                            |
| Address Scarch*                                                            |                            |
|                                                                            |                            |
| Enter Address Manually                                                     |                            |
|                                                                            |                            |

If the participant already exists, confirm the details are correct, update any if required.

If the participant is new, enter the details required.

For any participants that being registered under the age of 18 years, parent guardian details appear. Additional parents and guardians can be added.

| Parent/Guardian Details         |             |
|---------------------------------|-------------|
| New Parent/Guardian             |             |
| First Name*                     | Middle Name |
| First Name                      | Middle Name |
| Last Name*                      |             |
| Last Name                       |             |
| Mobile*                         | Email*      |
| Mobile                          | Email       |
| Use same Address as Participant |             |
| Find Address                    |             |
| Address Search*                 |             |
|                                 |             |
| Enter Address Manually          |             |
| + Add New Parent/Gaurdian       |             |
|                                 |             |
|                                 |             |
|                                 | REAL        |

If the participant is over the age of 18 years, emergency contact details appear.

| Emergency Contact |            |
|-------------------|------------|
| First Name*       | Last Name* |
| First Name        | Last Namo  |
| Mobile Number*    |            |
| Mobile Number     |            |
|                   |            |
|                   | NEXT       |

Select next and the screen below appears;

| Membership Details                                    |   |
|-------------------------------------------------------|---|
| Membership Product you are registering Individual to* |   |
| V Player V Coach                                      |   |
| Registration Divisions*                               |   |
|                                                       | ~ |
|                                                       |   |

The organisations competition and registration details will appear. If the participant needs to register in multiple roles this can be done here. Example; I play and I umpire. Tick both boxes and continue, answer any additional questions required.

If the participant registering competes in another competition and they want to register and pay in the one checkout, select +add another competition. Example; I play in a Monday Night Comp and a Tuesday Night Comp or I play at X Club and Y Club. Find another competition and select the membership products.

If the participant only needs to be registered into 1 competition, then answer any additional questions required. Select add competition and membership.

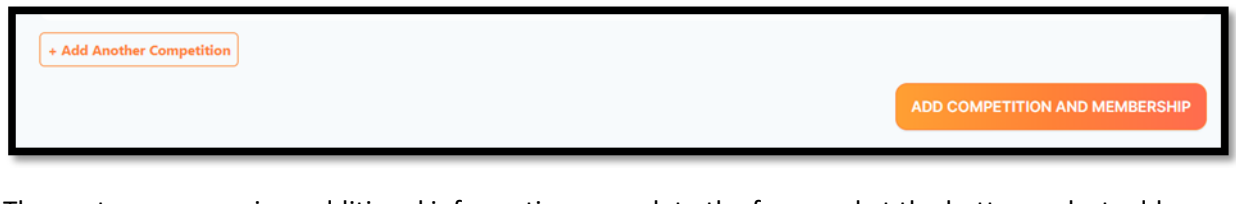

The next screen requires additional information, complete the form and at the bottom select add competition and membership.

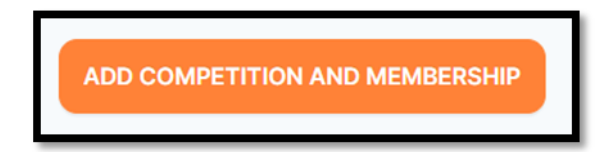

The participant or the person registering the participant can add another participant and pay for all family members in the one checkout. Repeat the process.

Participants

+ Add Another Participant

Add any codes in, if applicable.

| + Add Discount Code |
|---------------------|

Review the order in the check out and continue through the remainder of the process.

CONTINUE